# Versjonsnytt

## • CGM JOURNAL 140 SR3

#### Versjonen er tilgjengelig gjennom CGM Upgrader

### Bytte av sertifikat til Kjernejournal

Norsk Helsenett bytter sine sertifikater for Kjernejournal, og de nye sertifikatene er tilgjengelig i denne versjonen.

Fordi sertifikatene ikke har noen overlapp, må disse manuelt endres **28.02.2025**. Sertifkatene er tilgjengelig i CGM Journal etter oppdateringen, men du må selv velge aktivt sertifikat på riktig dato for å kunne ha tilgang til Kjernejournal.

Se neste side for beskrivelse av hvordan du kan endre sertifikater selv.

## Sikkerhetsoppdatering

Denne oppdateringen adresserer en potensiel sårbarhet i systemet. Vi har gjort endringer slik at sårbarheten er fjernet i denne versjonen.

Vi anbefaler alle brukere å installere denne oppdateringen for å sikre at systemet er beskyttet mot potensielle trusler.

Husk at du kan kontakte oss på gdpr.norway.no@cgm.com dersom du har spørsmål om sikkerhet i systemet.

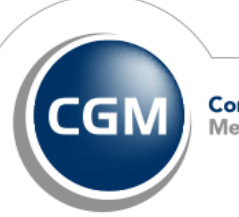

CompuGroup Medical

#### Bytte av sertifikat til Kjernejournal

Du må ha siste versjon av CGM Journal før du bytter sertifikat (programversjon 140.3).

Vær oppmerksom på at bytting av sertifikat må gjøres på dagen 28.02.2025 dersom du ikke vil miste kontakt med Kjernejournal.

- 1. Logg på som administrator og start Administrasjon
- 2. Åpne vinduet Kjernejournal
- 3. Klikk på **Velg**
- 4. Velg sertifikatet for kjernejournal i listen. Beskrivelsen av «**CN**» i kolonnen **Subject** viser at dette tilhører **Kjernejournal**
- 5. Klikk på Vis, og kontroller at datoene angitt i [Not before] og [Not after] er gyldige
- 6. Klikk **OK** og **Lagre**. Nytt sertifikat er nå installert.

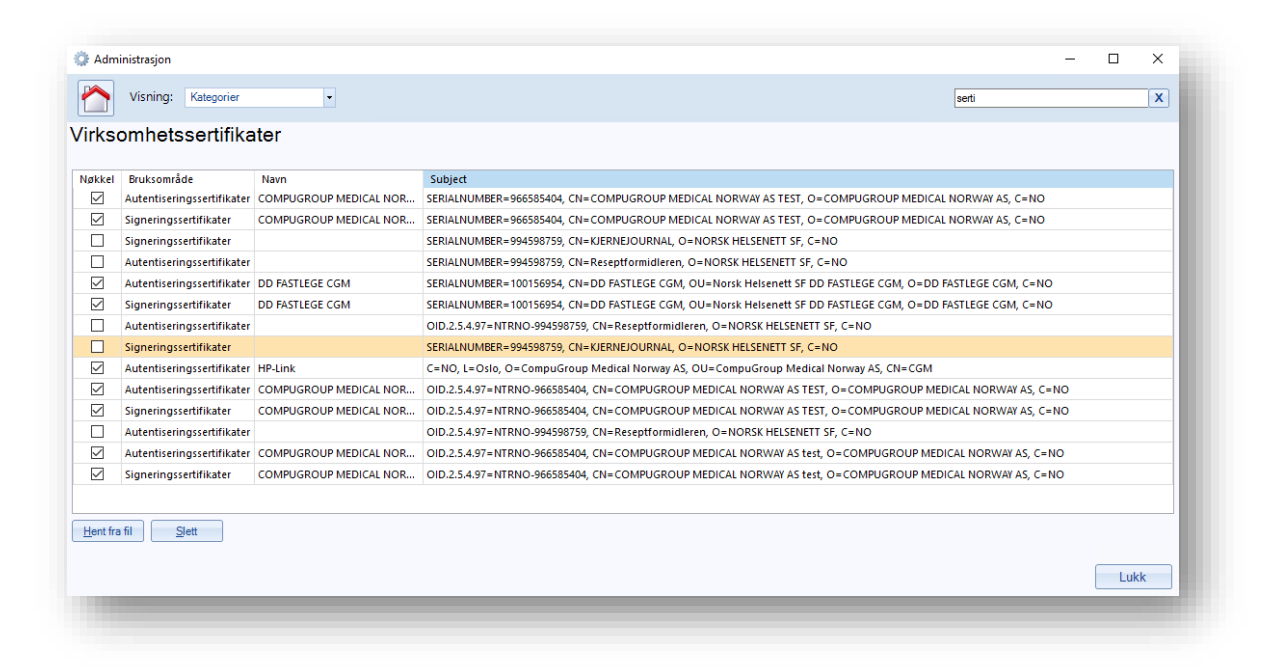

#### Hvordan kan jeg sjekke at bytte av sertifikat er riktig utført?

Finn en pasientjournal hvor pasient har Kjernejournal. Dersom ikonet er grått med rødt kryss mangler du kontakt med Kjernejournal. Du kan deretter gjenta prosessen over eller ta kontakt med kundestøtte.

Har du kontakt med Kjernejournal er byttet gjennomført vellykket.

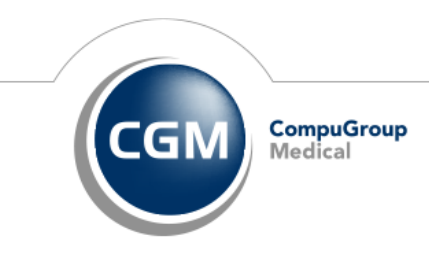